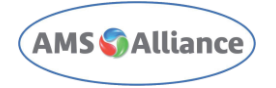

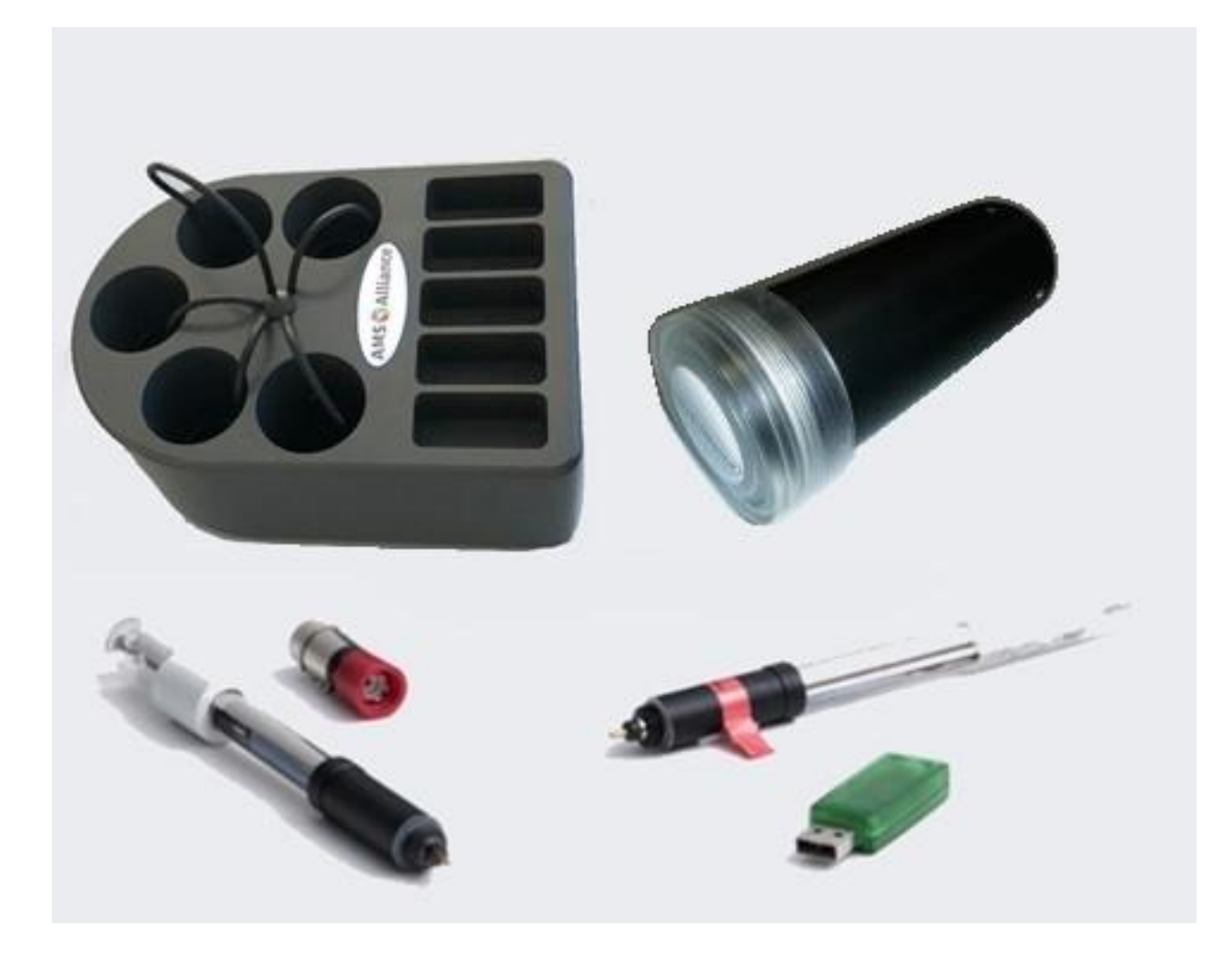

# Wireless iCinac - User Manual

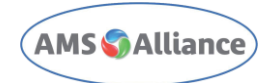

## Summary

| 1  | Regulatory Compliance                          | 3  |
|----|------------------------------------------------|----|
| 2  | iCinac Wireless System                         | 6  |
| 3  | Installation of the iCinac wireless system     | 9  |
| 4  | Start the software and Transmitters connection | 13 |
| 5  | Wireless Head                                  | 16 |
| 6  | Charge the Wireless Head                       |    |
| 7  | Maintenance guidelines                         |    |
| 8  | Safety Summary                                 |    |
| 9  | Transmitter shipping                           |    |
| 10 | Troubleshooting                                |    |

| Date       | Revision | Modifications |
|------------|----------|---------------|
| 29/06/2021 | 00       | First issue   |

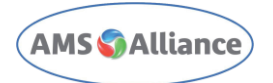

## **1** Regulatory Compliance

### 1.1 CONFORMITY TO FCC RULES

#### SUPPLIER'S DECLARATION OF CONFORMITY 47 CFR § 2.1077 Compliance Information

| Manufacturer: | AMS Srl                                             |
|---------------|-----------------------------------------------------|
| Address:      | Via E. Barsanti 17/A I-00012 Guidonia (Rome), Italy |

**Unique Identifier:** iCinac Wireless Transmitter – PN 05-05457-00

#### **Responsible Party – U.S. Contact Information**

| KPM Analytics North | 8 Technology Drive<br>Westborough MA 01581 USA | Phone +1 774 399 0500 |
|---------------------|------------------------------------------------|-----------------------|
| America Corp.       | Westborough, MA 01581- USA                     | info@kpmanalytics.com |

#### FCC Compliance Statement

This device complies with Part 15 of the FCC Rules.

Operation is subject to the following two conditions:

- (1) This device may not cause harmful interference, and
- (2) this device must accept any interference received, including interference that may cause undesired operation.

### 1.2 EMC & ELECTRICAL SAFETY COMPLIANCE

iCinac Wireless Transmitter – PN 05-05457-00 is compliant with standard:

-EN 61326-1:2013: EMC Emissions/Immunity of Electrical equipment for measurement, control and laboratory use.

-EN 61010-1:2010: Safety requirements for electrical equipment for measurement, control, and laboratory use.

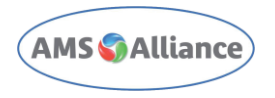

### 1.3 Warning

In iCinac Wireless Transmitter devices (PN 05-05457-00), a radio module FCC ID: MCQ-S2CTH is installed and used only at the conditions declared by original manufacturer without any modification nor deviation in the intended use.

Changes or modifications not expressly approved by the party responsible for compliance could void the user's authority to operate the equipment.

### 1.4 FCC Regulatory Notice

This equipment has been tested and found to comply with the limits for a Class A digital device, pursuant to part 15 of the FCC Rules. These limits are designed to provide reasonable protection against harmful interference when the equipment is operated in a commercial environment. This equipment generates, uses, and can radiate radio frequency energy and, if not installed and used in accordance with the instruction manual, may cause harmful interference to radio communications. Operation of this equipment in a residential area is likely to cause harmful interference in which case the user will be required to correct the interference at his own expense.

The iCinac wireless transmitter contains FCC ID: MCQ-S2CTH

This device complies with Part 15 of the FCC Rules. Operation is subject to the following two conditions:

(1.) this device may not cause harmful interference and

(2.) this device must accept any interference received, including interference that may cause undesired operation.

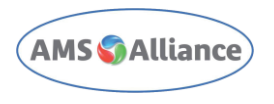

Once at least one wireless transmitter is configured, is possible at any time to access FCC information via software:

#### Main page > Help > Info

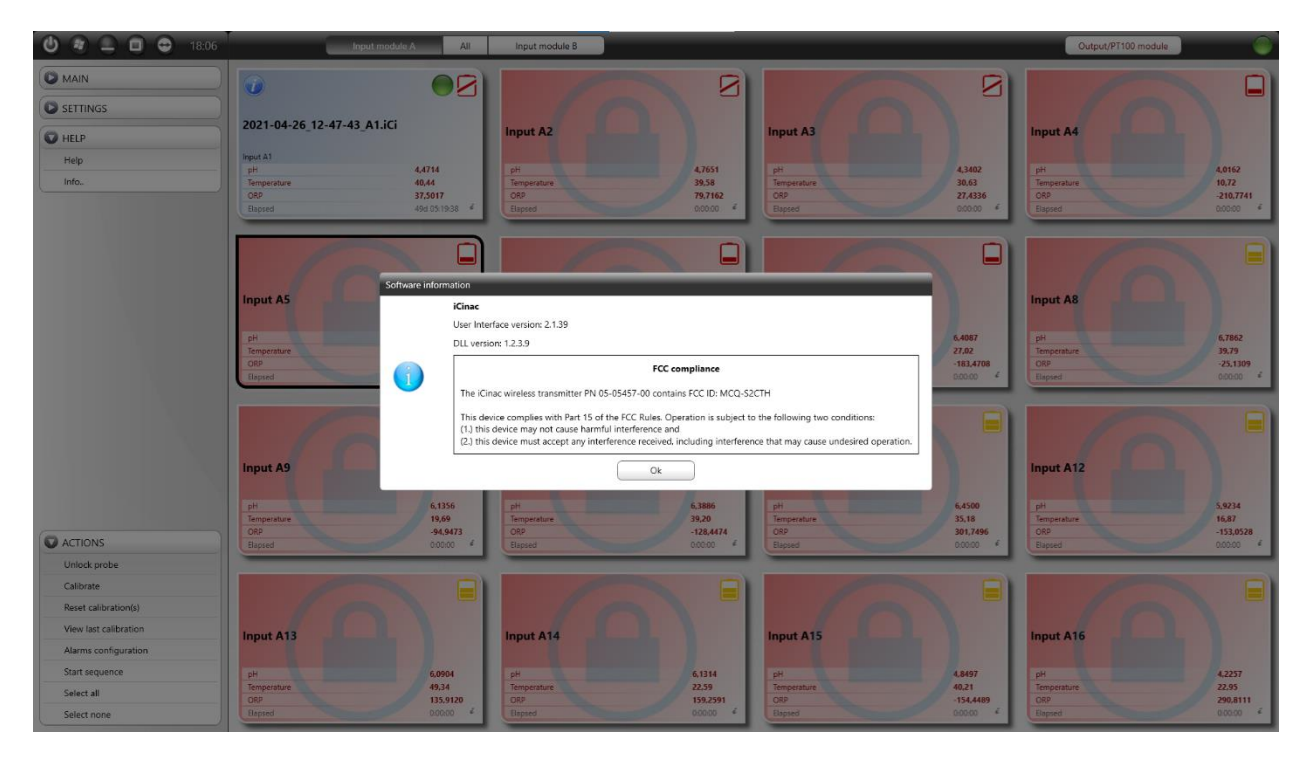

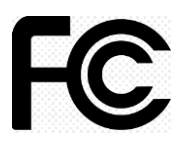

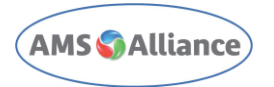

## 2 iCinac Wireless System

#### 2.1 Introduction

iCinac wireless system, connected to a PC, allows remote acquisition of temperature, PH and Oxidation/Reduction Potential (ORP), through Mettler Toledo ISM probes. The transmitter is powered by rechargeable, long-life built-in batteries. Charging cable is standard USB-C type.

Up to 2 receivers can be connected to a single PC. Up to 16 channels with each receiver.

Distances: Up to 60m indoor. Battery lifetime: 25 days (in use). Battery Type: Lithium-Ion Battery Battery charging time (discharged to fully charged): 5 h. Battery charging time (half discharged to fully charged): 3 h. Operating temperature: From 10°C to 60°C Humidity: From 10% to 75%

iCinac works only with Mettler probes ISM Technology (Intelligent Sensor Measurement).

Weight: 320 g (batteries included)

#### Dimensions (mm):

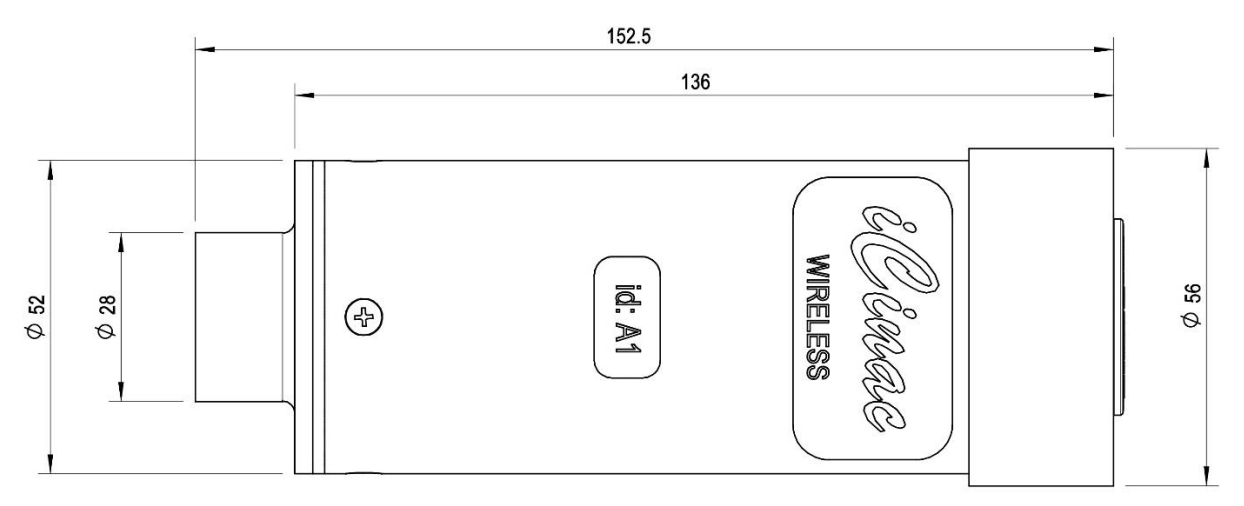

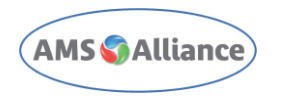

### 2.2 Kit description

The iCinac Wireless kit is composed of:

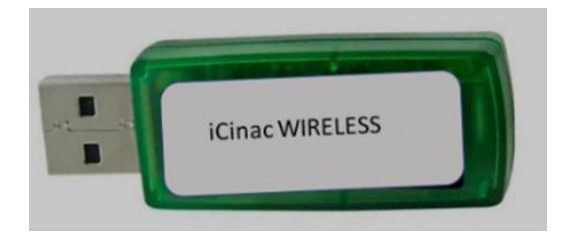

Figure 1: USB Receiver

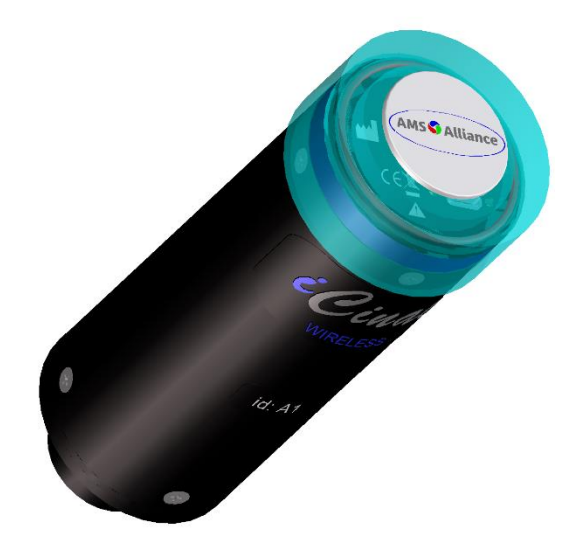

Figure 2: Transmitter (Wireless Head)

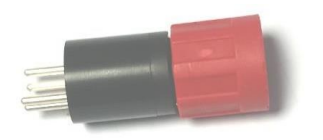

Figure 3: Probe connector

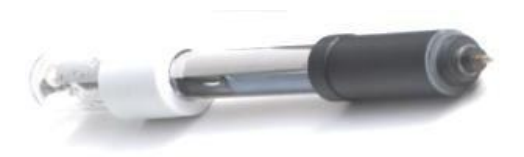

Figure 4: Probe ISM- (Intelligent Sensor Measurement)

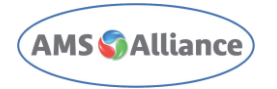

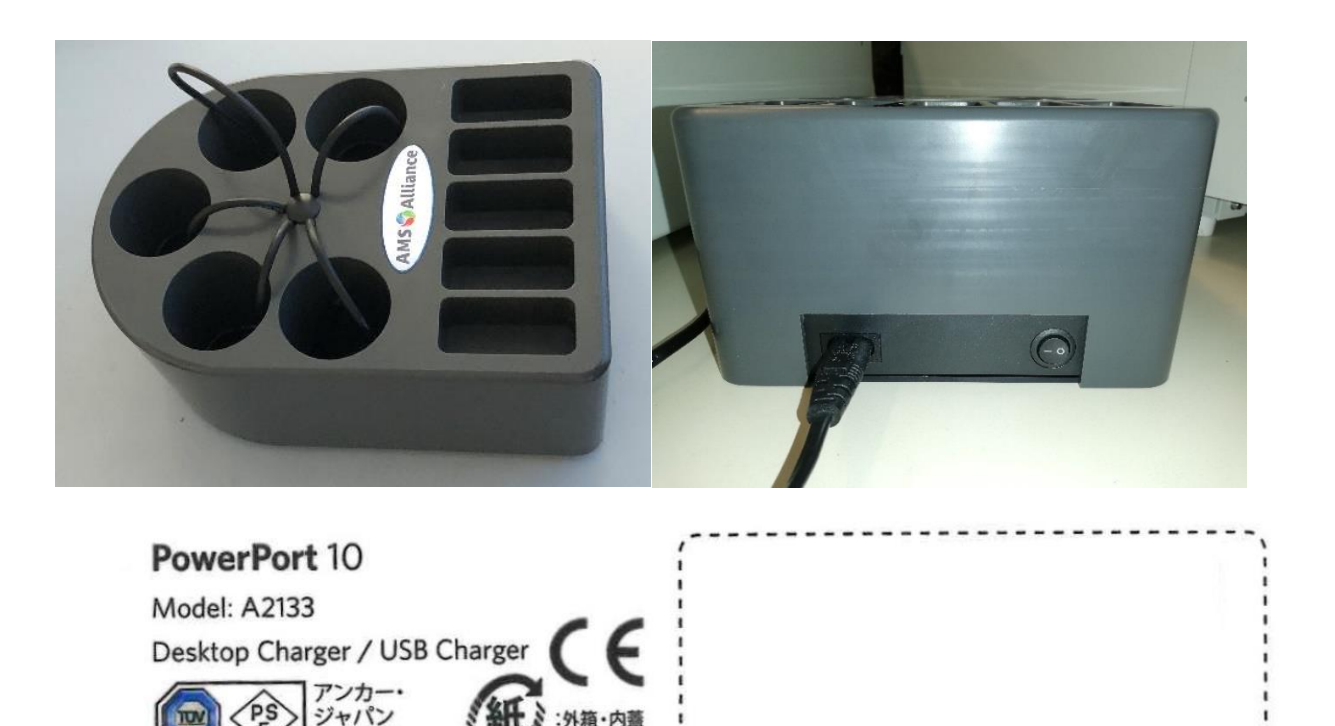

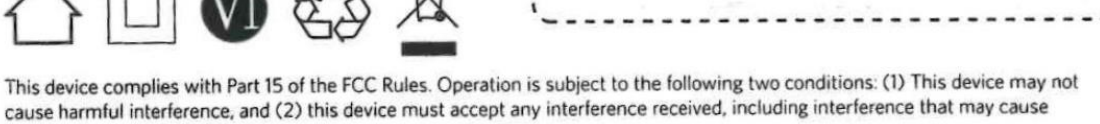

undesired operation.

株式会社

We hope you never have the need, but if you do, our service is friendly and hassle-free.

4-1-800-988-7973 (US) Mon-Fri 9am-5pm (PST)

support@anker.com

© Anker Technology Co. Limited. All rights reserved. Anker, PowerPort, PowerIQ, VoltageBoost and MultiProtect are trademarks of Anker Technology Co. Limited, registered in the United States and other countries. All other trademarks are the property of their respective owners.

#### Figure 5: Charger Station 5 places (OPTIONAL)

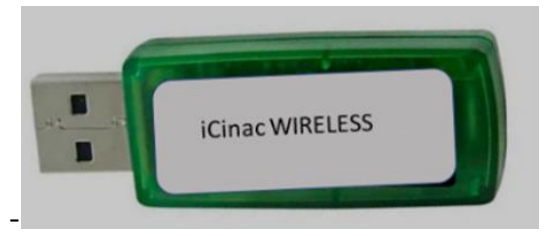

- 1. Each receiver -
- 2. Figure 1- can manage up to 16 transmitters.
- 3. The transmitter (or commonly named wireless head)

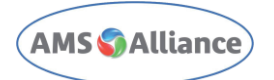

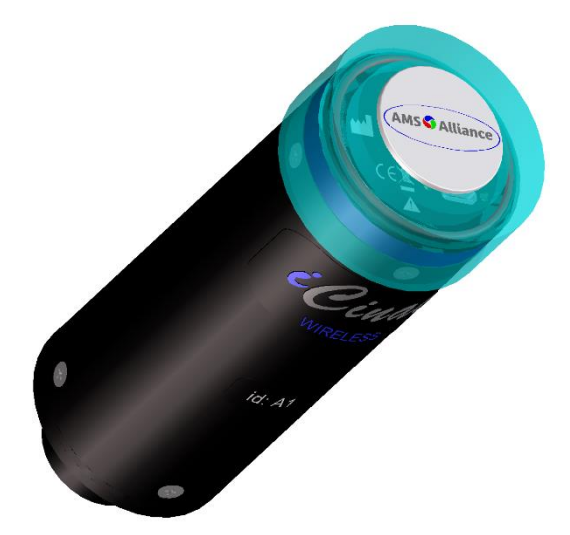

- 4. Figure 2- transmits all measured data from the probe to the receiver.
- 5. The probe adapter (connector), -
- 6. Figure **3** adapts ISM probe connection to transmitter probe connector.
- 7. The ISM probe (Intelligent Sensor Measurement) -Figure **4** is directly connected to the wireless head. In addition to the pH measurement, the ISM probe also measures the temperature, allowing automatic compensation.
- 8. The optional charger station -Figure **5** holds up to five wireless transmitters and caps during battery charge. Optional USB charger is TUV certified. Power supply is interruptible by on-off button.
- 9. Usb key Driver and manuals

## **3** Installation of the iCinac wireless system

Connect the USB stick (receiver) on one USB Port of the computer.

#### 3.1 Installation of the receiver driver

The driver of the USB receiver is on the USB key supplied in the starting kit. Go to the folder DRIVER USB and Run the file CDM20600.EXE.

- 1) Connect the USB receiver on one USB COM Port of the computer.
- 2) Install drivers of the USB receiver which are on the USB key supplied in the starting kit.
- 3) Start the file CDM20600.EXE which is located on the folder DRIVER USB STICK.
- After installation, check the COM Port Used: Go in Control Panel > System / Device Manager / Ports (COM&LPT) as shown in Figure 6, encircled in red. USB Serial Port (COM\*\*\*), is shown on the same figure- highlighted in blue.
- 5) Write down the COM port number on a sheet. Insert it in the Settings / Options form later.

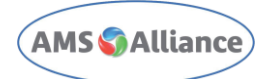

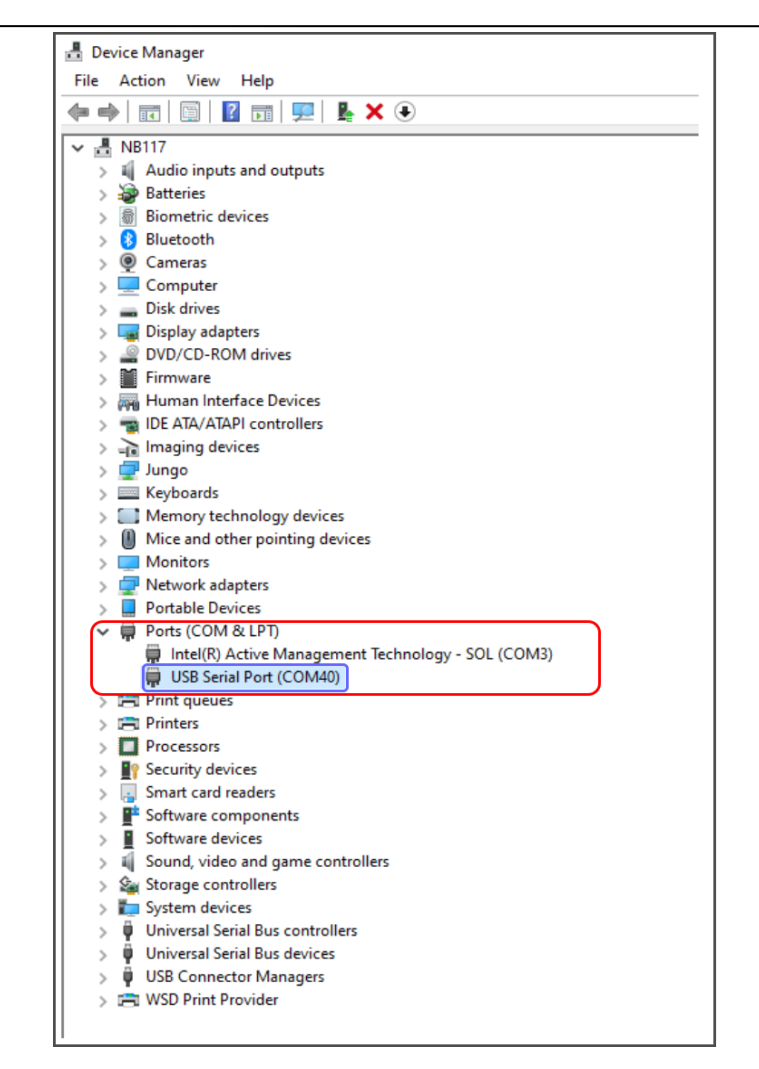

Figure 6: Device Manager COM Port.

### 3.2 Installation of the iCinac software.

To install the iCinac software: Run the file "Setup.bat", saved in the USB key, provided with starting kit.

#### 3.3 Installing the license:

With the installation of the iCinac software, the license files are automatically installed. In case of need, follow these steps to restore the license configuration:

- 1) Go to the folder "**DATA**" in the USB key provided and copy the file "**licfw\$#.mem**".
- Go to: C:\iCinac\Data\Mems and paste the file "licfw\$#.mem" (for systems with two receivers, copy and paste also the "licw\$#2.mem).

#### 3.4 First Setup of iCinac software

1) Set the correct COM port: Run the installed iCinac software. Go to: Settings>

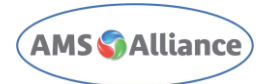

**Options**; Input module A: Left click on COMxx, as shown in Figure 88; Select the COM port noted in Chapter 3.1 Figure 6 (in Figure 9 as an example it is selected the COM43).

| (U) | Image: A constraint of the second second |
|-----|----------------------------------------------------------------------------------------------------|
| -   | MAIN                                                                                                    |
| 0   | SETTINGS                                                                                                    |
|     | Feature points                                                                                                    |
|     | Sequences configuration                                                                                                    |
|     | Output/PT100 configuration                                                                                                    |
|     | Detect hardware                                                                                                    |
|     | Detect probes                                                                                                    |
|     | Manage WiFi probes                                                                                                    |
| -   | Options                                                                                                    |

Figure 7: iCinac Settings Menu.

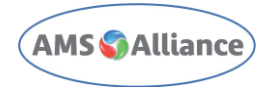

| Options         COM ports configuration<br>Input module A       COM43       Wireless ✓       Input module B       Not present       Wireless ✓         Input channels<br>Name format       A1A16 - B1B16       Measurements format       0.0000       Graph         Unload trials at the end       pH speed (upH/min)       0.0000       Trial colors       Trial colors       1       Purple       2       DarkGreen       3         Disconnected       LightSteelBlue       ORP (mV)       0.0000       Reget (upH/min)^2)       0.0000       3       Navy       4       Chocolate       5       Goldenrod       6       Red       7       DeepSkyBlue       5       Goldenrod       6       Red       7       DeepSkyBlue       8       SlateGray       9       DeepPink       10       Tomato       7       DeepSkyBlue       8       SlateGray       9       DeepPink       10       Tomato       7       References colors       References colors       References colors       Mean       Red       Min/Max       Red       Min/Max       Red       Min/Max       Not present       Min/Max       Not present       Min/Max       Not present       Not present       Min/Max       Not present       Not present       Not present       Not present       Not prese                                                                                                    |
|----------------------------------------------------------------------------------------------------|
| COM ports configuration       Input module A       CoMd3       Wireless       Input module B       Not present       Wireless         Input channels       Input channels       A1A16 - B1B16       Measurements format       0.0000       Fighlighted line thickness       3         Unload trials at the end       Imput module A       Imput module A       0.0000       Fighlighted line thickness       3         Colors       Disconnected       LightGray       Imput module A       0.0000       Purple       2       DarkGreen       3         Trial colors       ORP (mV)       0.0000       ORP speed (mV/min)       0.0000       3       Navy       4         Trial colors       ORP (mV)       0.0000       ORP speed (mV/min)       0.0000       3       Navy       4         Trial starting       LightSteelBlue       ORP (mV/min)       0.0000       0       6       Red       7       DeepSkyBlue       5       Goldenrod       6       Red       7       DeepSkyBlue       8       SlateGray       9       DeepPink       10       Tomato       7         International options       International options       English       Aply pH compensation       Aply pH compensation       Aply pH compensation       References colors       Mean                                                                                                    |
| Input channels       Measurements format       Graph         Name format       A1.A16 - B1.B16       pH (upH)       0.0000         Unload trials at the end       pH speed (upH/min)       0.0000       pH speed (upH/min <sup>2</sup> )       0.0000         Disconnected       LightGray       pH acceleration (upH/min <sup>2</sup> )       0.0000       Regree (upH/min)       0.0000         International options       LightSteelBlue       Purple       2       DarkGreen       3         International options       LightCoral       FP time (default)       HH:MM:SS       FP time (default)       HH:MM:SS         pH calibration parameters       Gold       PH temperature compensation       PH temperature compensation       References colors         pH calibration parameters       StateGray       9       DeepPink       10         State (w)       93       DeepPink       10       References colors                                                                                                    |
| Unload trials at the end       Image: Colors       Image: Colors       Ima |
| Colors       Disconnected       LightGray         Disconnected       LightGray         Idle (calibrated)       LightSteelBlue         Trial starting       LightSteelBlue         Trial running       LightSteelBlue         Trial running       LightSteelBlue         Not calibrated       LightCoral         Calib. in progress       Gold         PH calibration parameters       English         pH calibration parameters       English         PH calibration parameters       9         Slope (%)       93                                                                                                    |
| bisconnected       LightSteelBlue         idle (calibrated)       LightSteelBlue         Trial starting       LightSteelBlue         Trial running       LightSteelBlue         Trial paused       LightSteelBlue         Not calibrated       LightCoral         Calib. in progress       Gold         International options       PH temperature compensation         Language       English         pH calibration parameters       P3                                                                                                    |
| Trial starting       LightSteelBlue         Trial starting       LightSteelBlue         Trial starting       LightSteelBlue         Trial paused       LightSteelBlue         Not calibrated       LightCoral         Calib. in progress       Gold         International options       PH temperature compensation         Language       English         PH calibration parameters       P3                                                                                                    |
| Trial running       LightSteelBlue         Trial running       LightSteelBlue         Trial paused       LightSteelBlue         Not calibrated       LightCoral         Calib. in progress       Gold         International options       English         pH calibration parameters       Finglish         Slope (%)       93                                                                                                    |
| Trial paused       LightSteelBlue         Not calibrated       LightCoral         Calib. in progress       Gold         International options       English         Language       English         PH calibration parameters       Pail         Slope (%)       93                                                                                                    |
| Not calibrated     LightCoral       Calib. in progress     Gold       International options     English       PH calibration parameters     Fn time (default)       PH calibration parameters     Page       Slope (%)     93                                                                                                    |
| Calib. in progress     Gold     FP time (default)     HH:MM:SS     8     SlateGray       International options                                                                                                    |
| International options     English       pH temperature compensation     10       Apply pH compensation     10       References colors     Mean       Mean     Red       Min/Max     Black                                                                                                    |
| Language     English       pH calibration parameters       Slope (%)       93                                                                                                    |
| pH calibration parameters<br>Slope (%) 93                                                                                                    |
| Min/Max Black                                                                                                    |
| Offset (mV) 130 Controls security stop                                                                                                    |
| Enable 2 tisd Blue                                                                                                    |
| ±2SD Blue                                                                                                    |
| - 1°C + Reset colors                                                                                                    |
| Cancel OK                                                                                                    |

Figure 8: COM Port Settings.

| Options                                                                              |                                                                                                    |                                                                                                    |                                                                                                    | _     |
|--------------------------------------------------------------------------------------|----------------------------------------------------------------------------------------------------|----------------------------------------------------------------------------------------------------|----------------------------------------------------------------------------------------------------|-------|
| COM ports configuration Input module A COM                                           | 143 Wireless 🗸 🔁 Inp                                                                                                    | ut module B                                                                                         | Not present Wirel                                                                                                    | ess 🖉 |
| Input module A<br>COM41<br>COM42<br>COM43<br>COM43<br>COM44<br>COM45<br>Ok<br>Cancel | Measurements format<br>pH (upH)<br>pH speed (upH/min)<br>pH acceleration (upH/min <sup>2</sup> )<br>ORP (mV)<br>ORP speed (mV/min)<br>ORP acceleration (mV/min <sup>2</sup> )<br>Surface (upH*min or mV*min)<br>Temperature (°C)<br>Time<br>FP time (default)<br>pH temperature compensation<br>Apply pH compensation | 0.0000<br>0.0000<br>0.0000<br>0.0000<br>0.0000<br>0.0000<br>0.0000<br>0.000<br>HH:MM:SS<br>HH:MM:SS | Graph<br>Highlighted line thickness<br>Trial colors<br>1 Purple<br>2 DarkGreen<br>3 Navy<br>4 Chocolate<br>5 Goldenrod<br>6 Red<br>7 DeepSkyBlue<br>8 SlateGray<br>9 DeepPink<br>10 Tomato |       |
| PH calibration parameters<br>Slope (%) 93<br>Offset (mV) 130                         | - 25°C<br>Controls security stop<br>Enable<br>- 1°C                                                                                                    | +                                                                                                   | References colors       Mean     Red       Min/Max     Black       ±1SD     Blue       ±2SD     Blue                                                                                       |       |
| Cancel                                                                               |                                                                                                    |                                                                                                    | ОК                                                                                                    |       |

Figure 9: COM port configuration view.

1) Left click on **Wireless** to select it then click **OK** to save the settings.

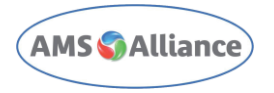

### **4** Start the software and Transmitters connection

When the iCinac software is running and the USB receiver is well detected, the label "Input Module A" is white, otherwise it is in red, as shown in Figure 1010 for "input Module B".

|          | Input module A | All            | Input module B              |                                   |
|----------|----------------|----------------|-----------------------------|-----------------------------------|
|          |                |                |                             |                                   |
| Input A1 |                | - 1            | Input A2                    |                                   |
|          |                | - 1            |                             |                                   |
|          |                | - 1            |                             |                                   |
|          |                | i              |                             |                                   |
|          | Input A1       | Input Module A | Input module A All Input A1 | Input module A All Input module B |

Figure 10: iCinac Input Modules.

Time to turning ON the transmitter by pressing the push button: The Green LED lights up for about 8 seconds, indicating that the Wireless head is switched ON.

To activate one or more channels, click to select it, or click SELECT ALL, as shown in Figure 11:

| <b>U a a b c</b> 10:22                   | Input module A All        | Input module B |           | Output/PT100 module |
|------------------------------------------|---------------------------|----------------|-----------|---------------------|
| MAIN     SETTINGS     HELP               | InputAT                   | Input A2       | Input A3  | Input A4            |
|                                          | Input A5                  | Input A6       | Input AT  | Input AB            |
|                                          | ACTIONS<br>Start sequence |                | Input ATI | Input A12           |
| ACTIONS     Suit sequence     Select all | Select all                |                | Input ATS | Input A15           |

Figure 11: Manage Wi-Fi probes menu.

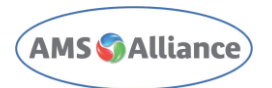

Is possible to select every single Wi-Fi Probe to be activated/deactivated, by clicking on it while pressing CTRL Key:

When the probes are selected, click on **Wakeup Probes**.

|                                                                                                    | 09:57 Input mo                    | Jule A All Input module B |           | Output/PT100 module |
|----------------------------------------------------------------------------------------------------|-----------------------------------|---------------------------|-----------|---------------------|
| SETTINGS                                                                                           | Input A1                          | Imput A2                  | Input A3  | Input A4            |
| HELP                                                                                               |                                   | IS                        |           |                     |
|                                                                                                    | Alarms of Start seq               | onfiguration<br>Juence    | Input A7  | 4                   |
|                                                                                                    | Wake up<br>Select al<br>Select no | probe(s)                  | Deput A11 | 5 Laget A12         |
| ACTIONS<br>Alarms configuration<br>Start sequence<br>Wake up probe(s)<br>Select all<br>Select none | Voper A13                         | Imput A16                 | Input A15 | Input A16           |

Figure 12: Manage Wi-Fi probes Mask.

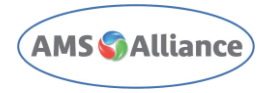

| 😃 🖲 🚍 🔲 🛛 09.48           | Mod                                                                                  | ule A Tous                                                                        | Module B                                                                                |                                                         |                                               | 111          | R Français (france) 💽 Aide 🔤 de Sortie                                    |                                                          |
|---------------------------|--------------------------------------------------------------------------------------|-----------------------------------------------------------------------------------|-----------------------------------------------------------------------------------------|---------------------------------------------------------|-----------------------------------------------|--------------|---------------------------------------------------------------------------|----------------------------------------------------------|
| Menu Paramétres Aide      | Aucun fichier<br>Vox A1<br>pri<br>Température                                        | 8,20<br>0,09                                                                      | Aucun fichier<br>Voie A2<br>Pří<br>Température                                          | 8,29                                                    | Aucun fichier<br>Yore A3<br>Pf<br>Température | 7.80<br>9.50 | Aucun fichier<br>Voie AA<br>Pf<br>Température                             | 8.20<br>9.00                                             |
|                           | Rados<br>Leculos<br>Aucun fichier<br>You A3<br>piri<br>Templentum<br>Rados<br>Leculi | 4,1250<br>00000 4<br>8,20<br>0,00<br>0,00<br>0,00<br>0,00<br>0,00<br>0,00<br>0,00 | Rados<br>Ecosile<br>Aucun fichier<br>Voir All<br>per<br>Temperature<br>Rados<br>Ecosile | 4,1236<br>00000 4<br>8,36<br>0,06<br>4,1250<br>0,0000 4 | Aucun fichier                                 | 4.1230       | Figure<br>Icour<br>Aucun fichier<br>Ver Ad<br>Projecture<br>Robu<br>Icour | -0.1250<br>00000 4<br>8.20<br>0.00<br>-0.1250<br>00000 4 |
|                           | Aucun fichier<br>Yee Að<br>pří<br>Tengénture<br>Refoi<br>Ecoulé                      | 8.29<br>0.09<br>4.1259<br>00010 4                                                 | Aucun fichier<br>Veir 835                                                               | e                                                       | Aucun fichier<br>Vee A1                       | ٤            | Aucun fichier<br>Ver A12                                                  |                                                          |
| Actions<br>Start sequence | Aucun fichier                                                                        |                                                                                   | Aucun fichier<br>Vor AS                                                                 |                                                         | Aucun fichier<br>Voe A3                       |              | Aucun fichier                                                             |                                                          |

Now, after the synchronization, probes will appear like in picture below.

Figure 13: iCinac with Wi-Fi probes connected.

At the end of the Trial, probes can be switched off or set in Sleep Mode as follows:

- Select probes to put in Sleep Mode.
- Click on **Sleep** to validate and click on **Close**.

Channels become grey when probes are in Sleep Mode.

| 😃 🕘 🖿 😁 10.5         | 50 Input module A All Input module B |           | Output/PT100 module              |
|----------------------|--------------------------------------|-----------|----------------------------------|
| MAIN                 |                                      | Input A3  | Input A4                         |
|                      | ✓ ACTIONS                            |           |                                  |
| HELP                 | Calibrate                            |           |                                  |
|                      | Reset calibration(s)                 |           |                                  |
|                      | View last calibration                | loput A7  | InputA8                          |
|                      | Alarms configuration                 |           |                                  |
|                      | Start sequence                       |           |                                  |
|                      | Sleep probe(s)                       |           |                                  |
|                      | Select all                           | Input ATI | Input A12                        |
|                      | Select none                          |           |                                  |
|                      |                                      |           |                                  |
| ACTIONS              |                                      | -         |                                  |
| Calibrate            | Insur A12                            | Land AVE  |                                  |
| Keset calibration(s) | input to 2                           | manters   | Input A16                        |
| Alarms configuration |                                      |           |                                  |
| Start sequence       |                                      |           |                                  |
| Sleep probe(s)       |                                      |           | pH 1,7452                        |
| Select all           |                                      |           | Temperature 25,31<br>ODD 33 5000 |
| Select none          | 4                                    | 4         | 6 Elapsed 0.00:00 6              |

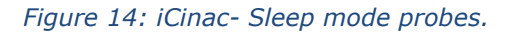

Rev.00

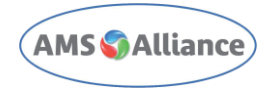

## **5** Wireless Head

During normal operation, the wireless head led is blinking, indicating its working state/or condition. There are five different states:

Wireless head

Legend:

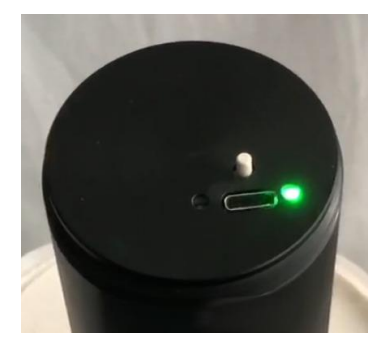

**Green***:* When the button is pressed to switch-on the iCinac wireless, this LED lights up for about 8 seconds

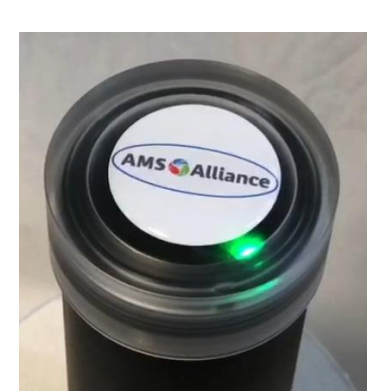

Blinking Green: Standby or Reading mode (Running)

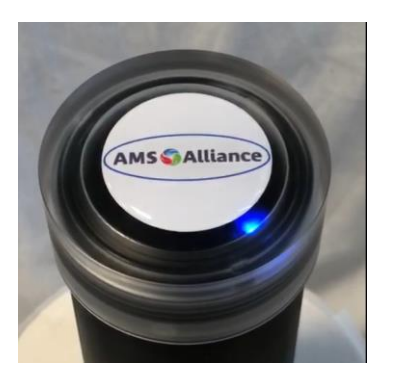

Blinking Blue: Calibration mode.

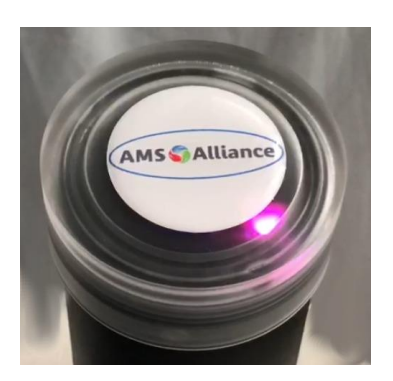

**Fixed Purple:** (Duration: ~6 seconds.) Sleep command has been received. (The wireless head goes in sleep mode after 10 seconds).

## 6 Charge the Wireless Head

Optional USB charging station provides optimal charge. The charging time depends on the state of the battery. At the first installation, **charge completely** the batteries, following below steps:

- 1. Extract the pH probe from the wireless head
- 2. Connect the USB charger to the main power line
- 3. Connect the USB cable to the Wireless Head
- 4. Turn on the charger
- 5. Wait until the State of Charge LED becomes Green
- 6. Disconnect the USB cable from the Wireless Head
- 7. Turn off the charger
- 8. Disconnect the charger when you have finished to use it.

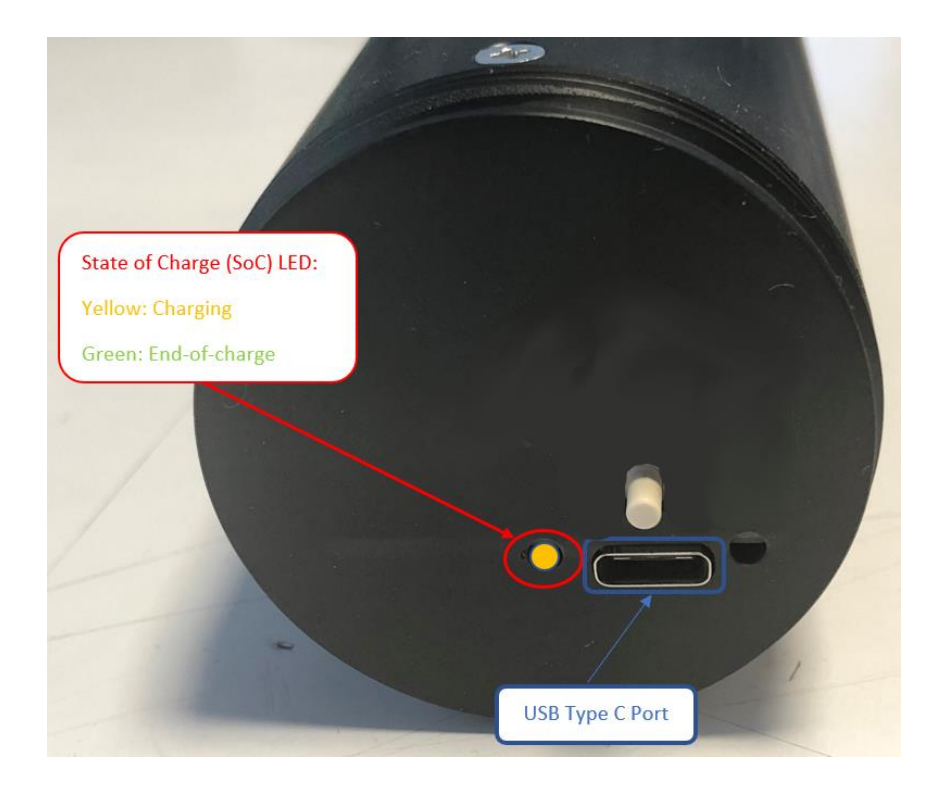

## 7 Maintenance guidelines

The iCinac wireless is a maintenance free device. Nevertheless, a regular cleaning of lab equipment ensures that it is ready for use when needed, that stubborn stains/substances do not get a firm hold, and that experiments are not contaminated by impurities carried over from previous experiments.

Here below is described the cleaning procedure for the charger:

- 1. **Turn off** the charger.
- 2. **Unplug** the charger from the power.
- 3. Use a **soft, clean cloth** moistened with **water** to wipe the charger. Use an **anti-static** wipe to lightly dust your computer casing. **Do not use** furniture cleaners or strong solvents.

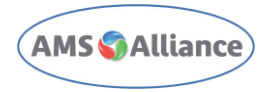

To clean the receiver or the transmitters apply point 3 of the instructions above.

For the probe refer to the instruction for use provided in the original package.

## 8 Safety Summary

To avoid electrical shock check periodically the power cord integrity of the charger. iCinac wireless is a battery-operated device and there is no dangerous voltage for human and/or animals.

## **9** Transmitter shipping

Transmitters contain Li-ion battery which falls under **UN3481 - PI967 & IATA regulation** for **AIR transport.** 

In case a transmitter needs to be shipped the be aware that recalled or defected lithium batteries are forbidden for air transport.

Exhaust or working batteries may be shipped by air transport:

- up to 2 transmitters (4 batteries) need no specific labeling or coding
- more than 2 transmitters (more than 4 batteries) need to be labeled under criteria listed in Figure 15

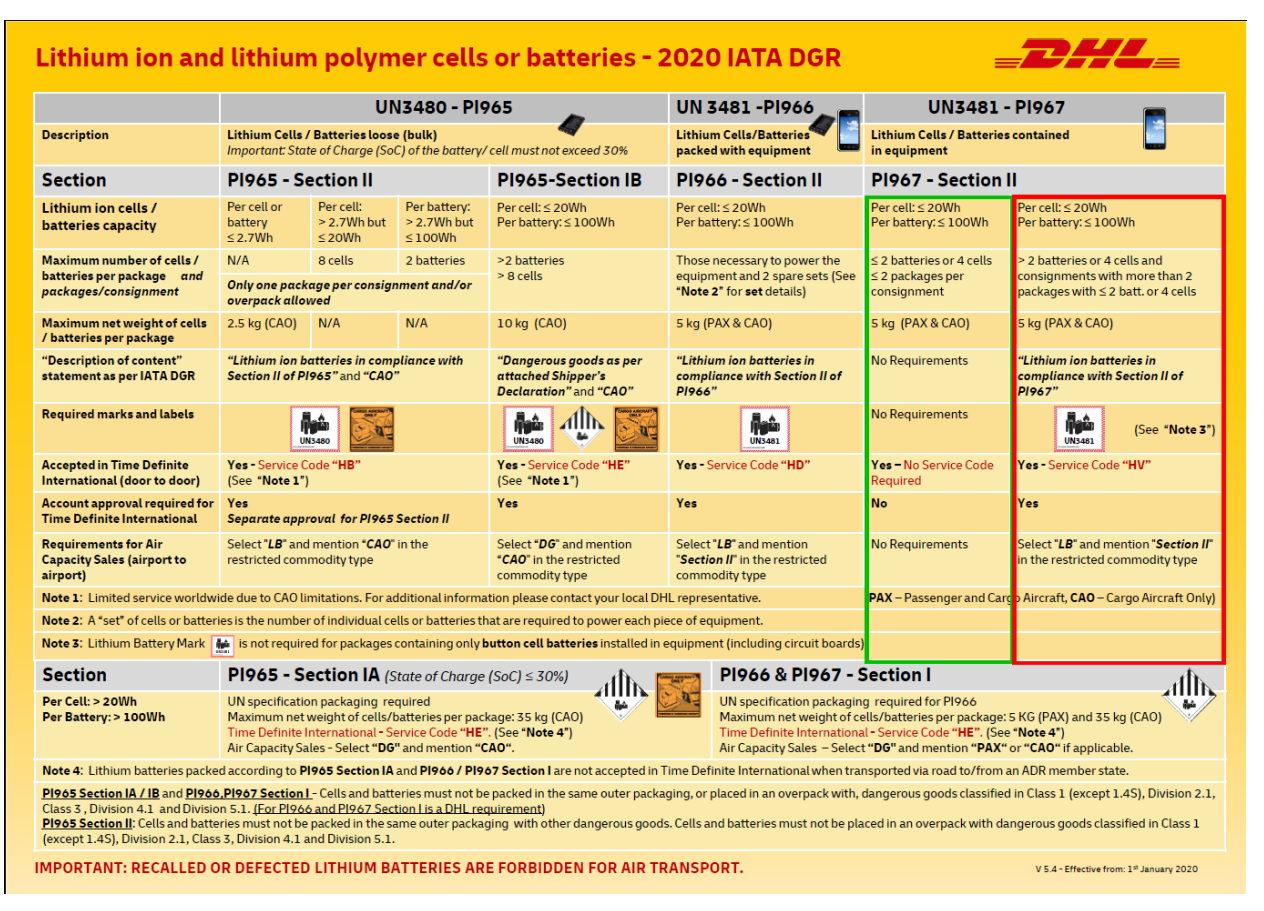

Figure 15: directives for shipping.

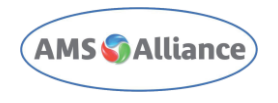

### 9.1 Device packaging

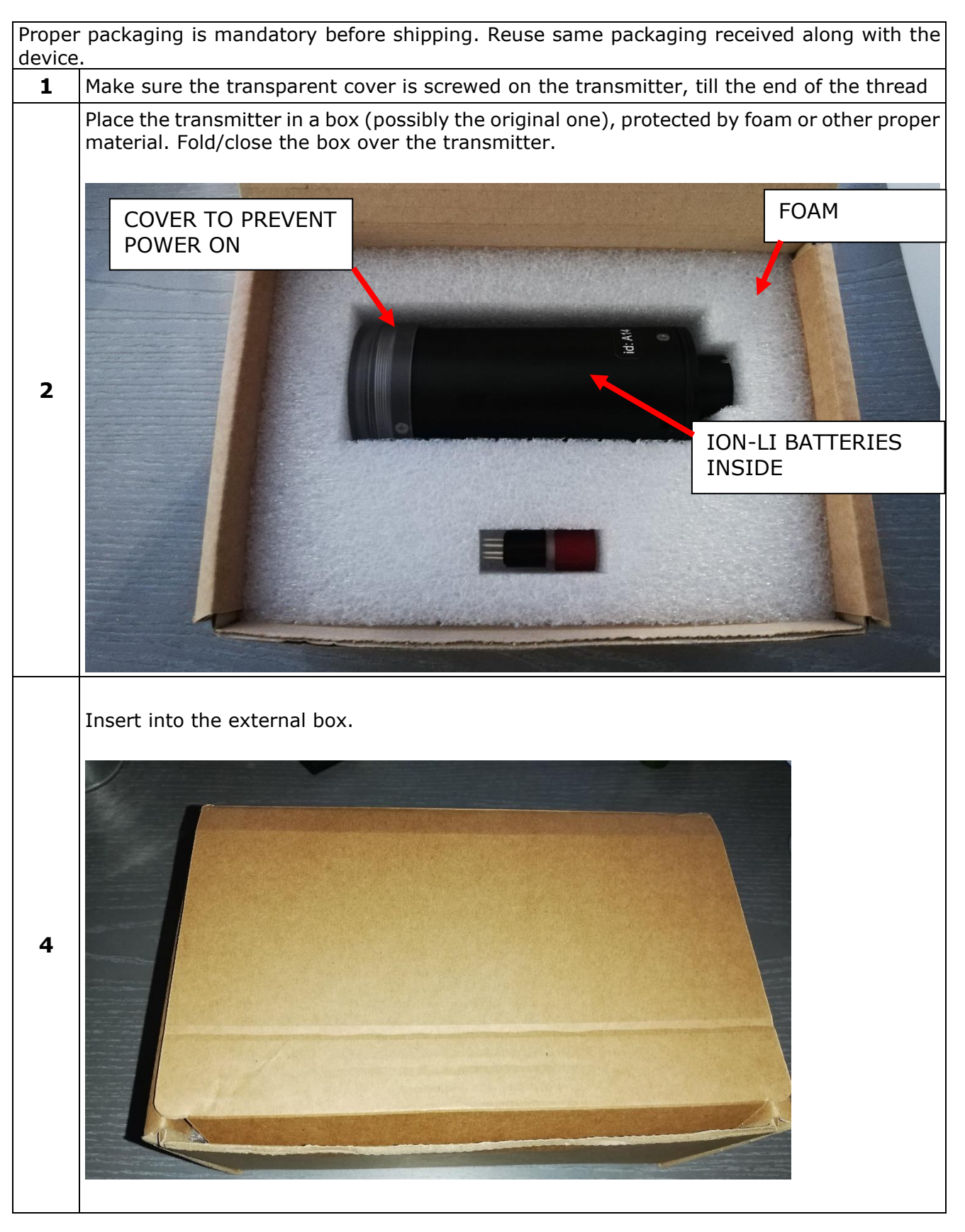

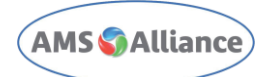

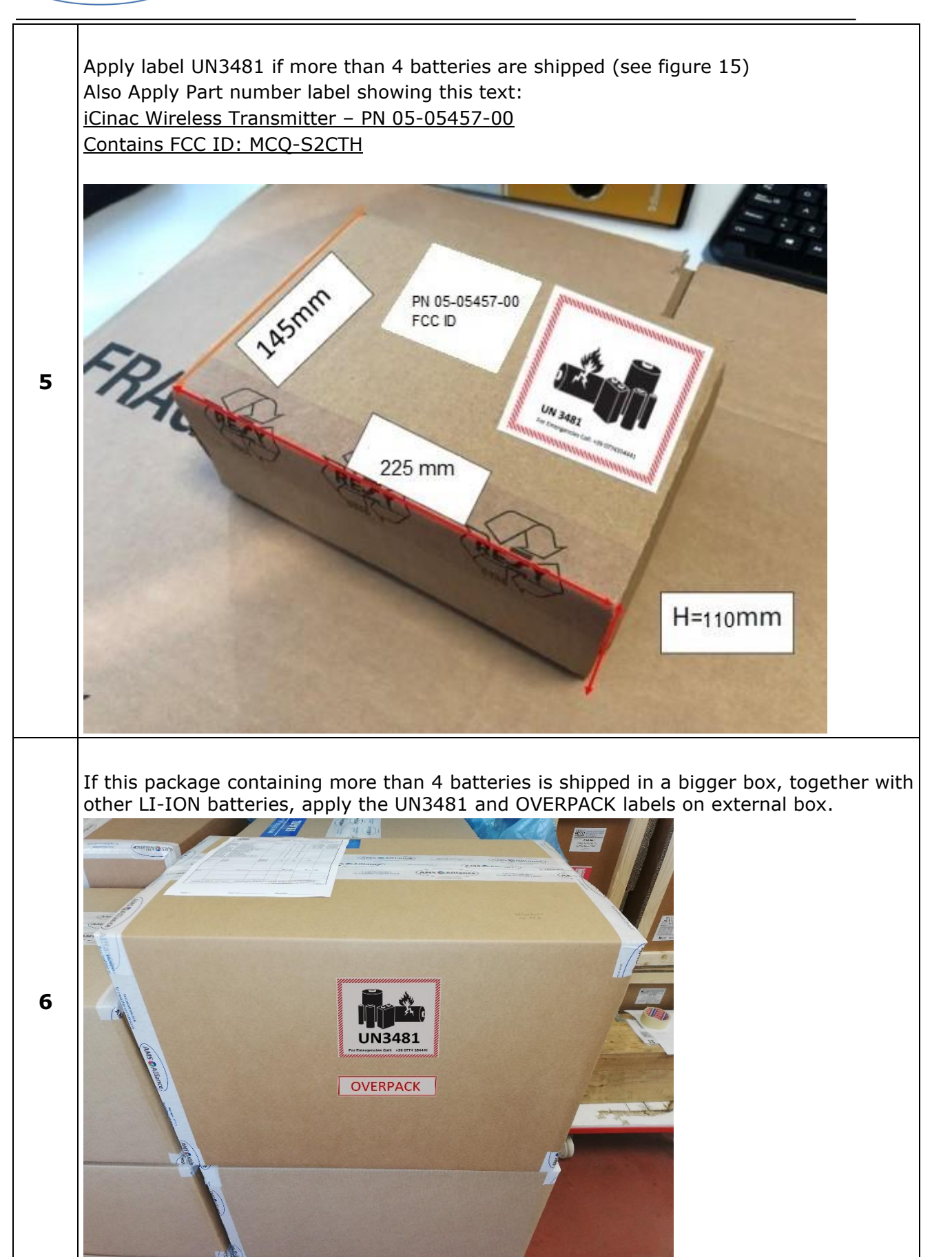

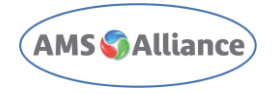

# 10 Troubleshooting

| Symptom Description                                                                         | Solution                                                                                 |
|---------------------------------------------------------------------------------------------|------------------------------------------------------------------------------------------|
| When pressing power button, no light switches on.                                           | Battery totally discharged: Connect to a power supply by USB-C to Charge battery.        |
| After 2-hours connection to power supply, when pressing power button, no light switches on. | Contact technical service                                                                |
| When pressing power button, green light switches on and then fades off.                     | Battery discharged: Charge battery                                                       |
| When pressing power button, green light stays on                                            | Transmitter is not connected to the receiver:<br>Check receiver and connection settings. |
| Transmitter connects (blinking green) but read data are inconsistent                        | Check if the ISM probe is connected and working.                                         |
|                                                                                             |                                                                                          |